## マイナ保険証をご利用の場合

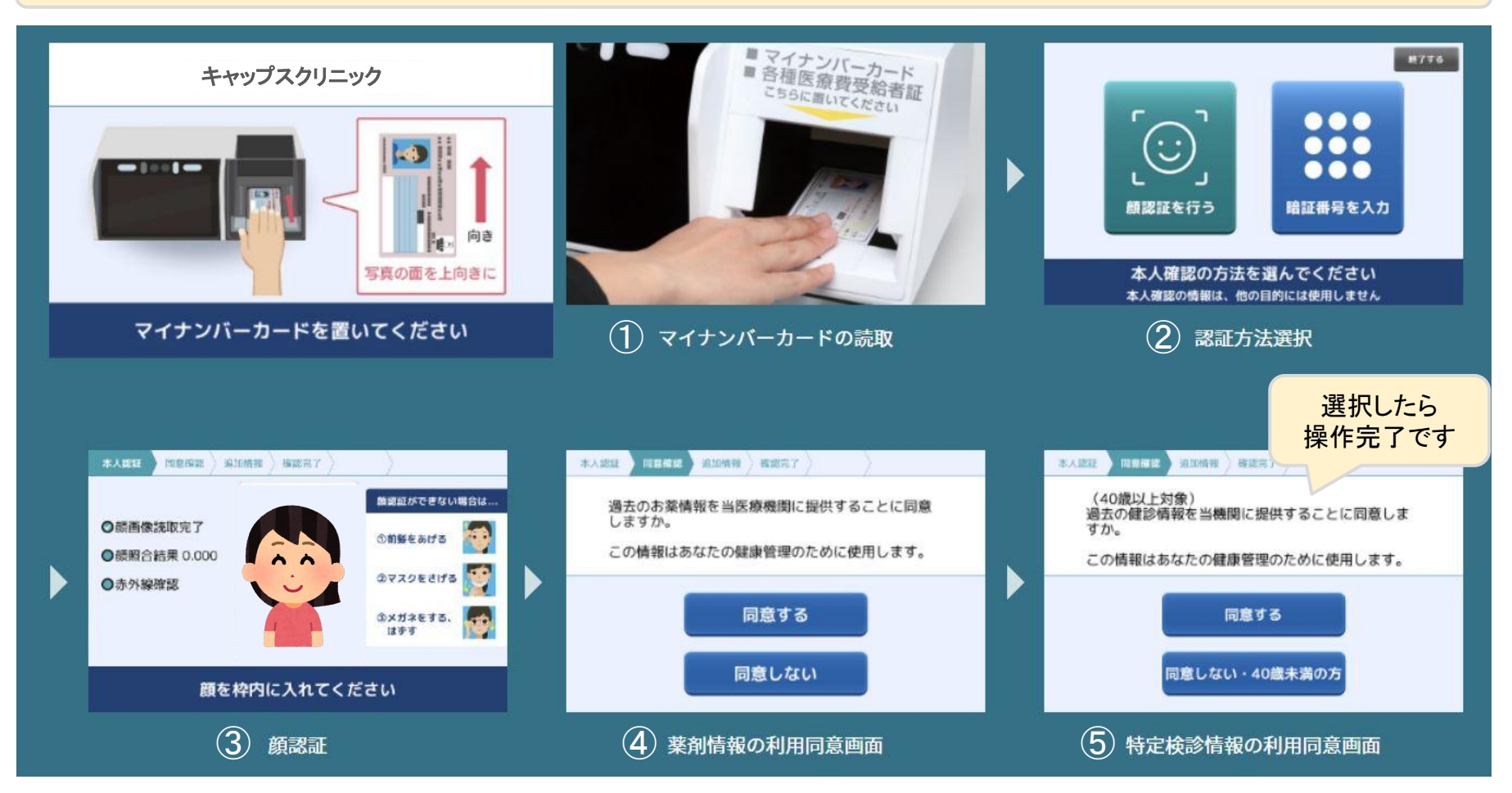

## マイナ保険証&医療証をご利用の場合①

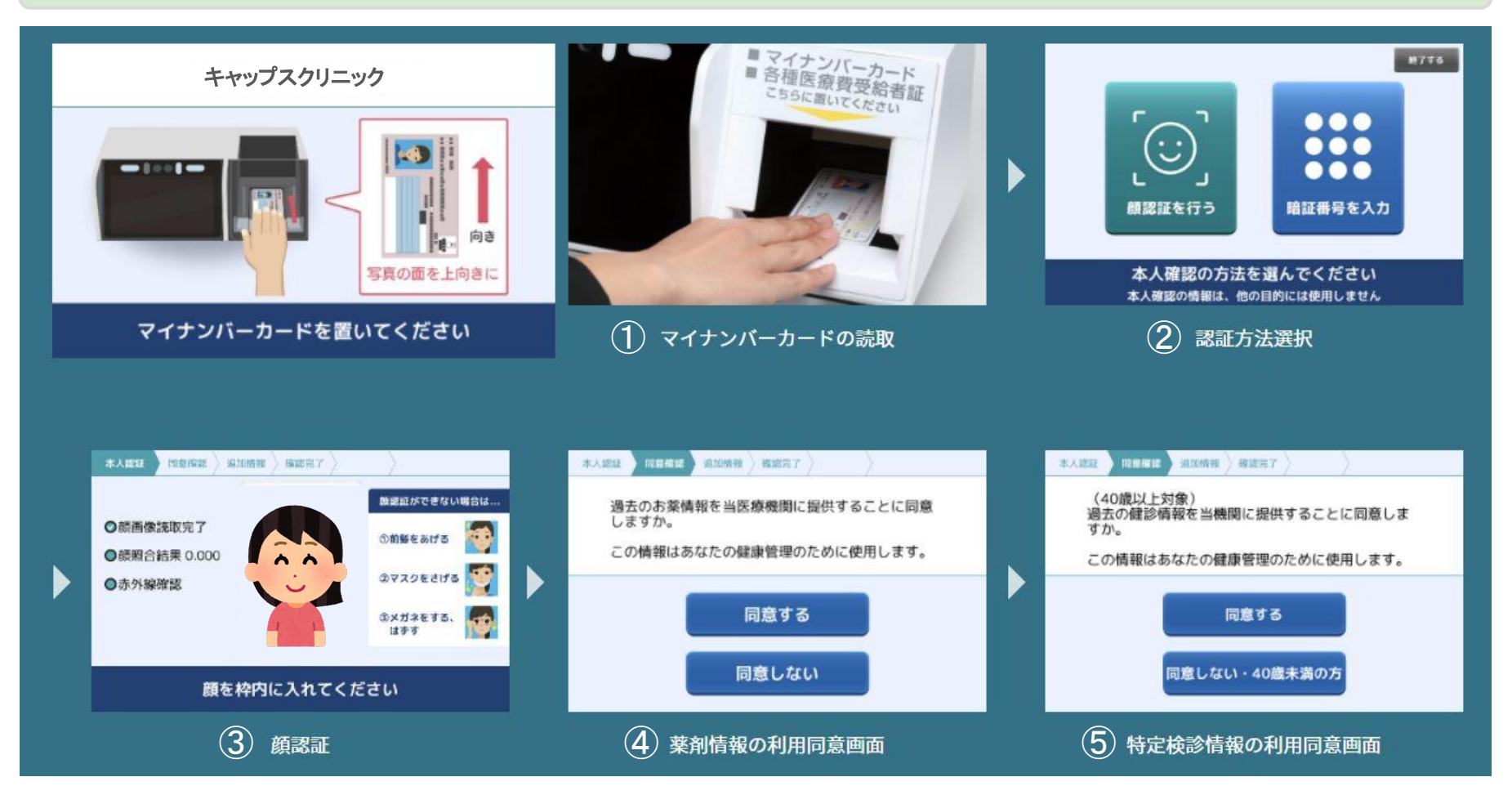

## マイナ保険証&医療証をご利用の場合②

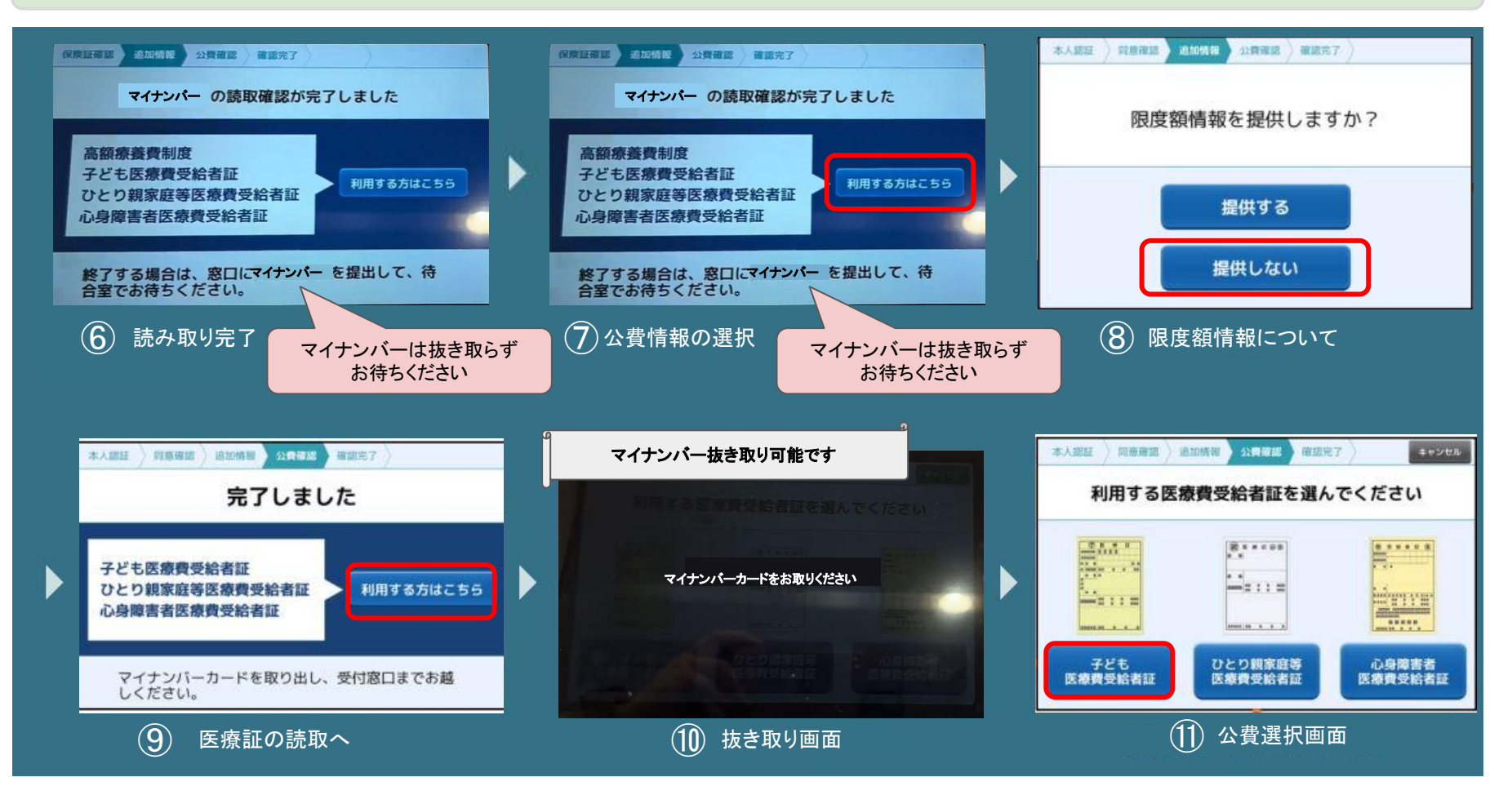

## マイナ保険証&医療証をご利用の場合③

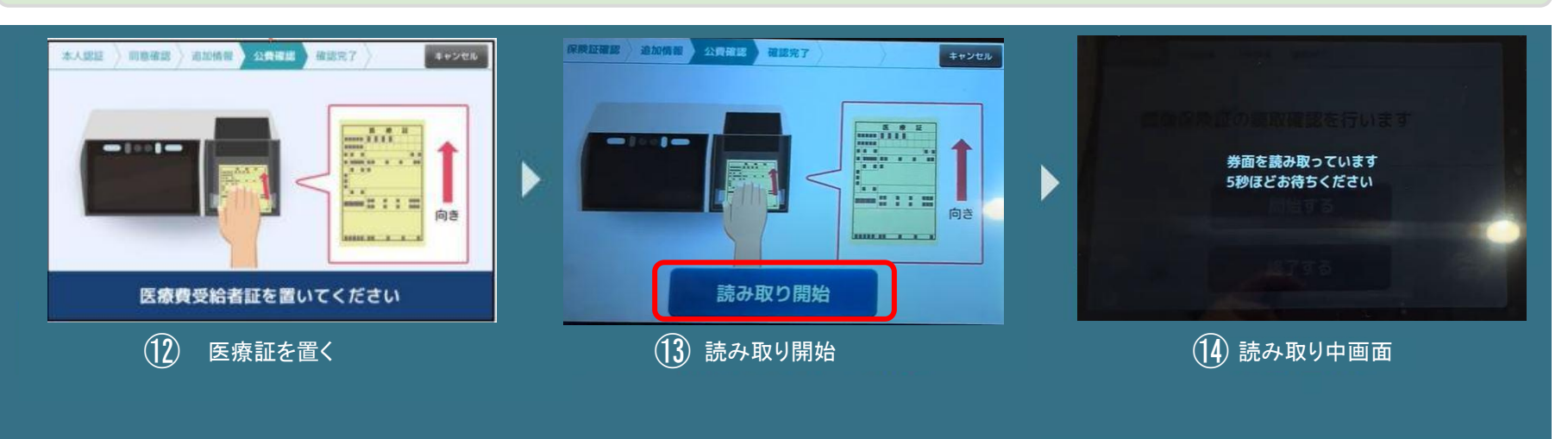

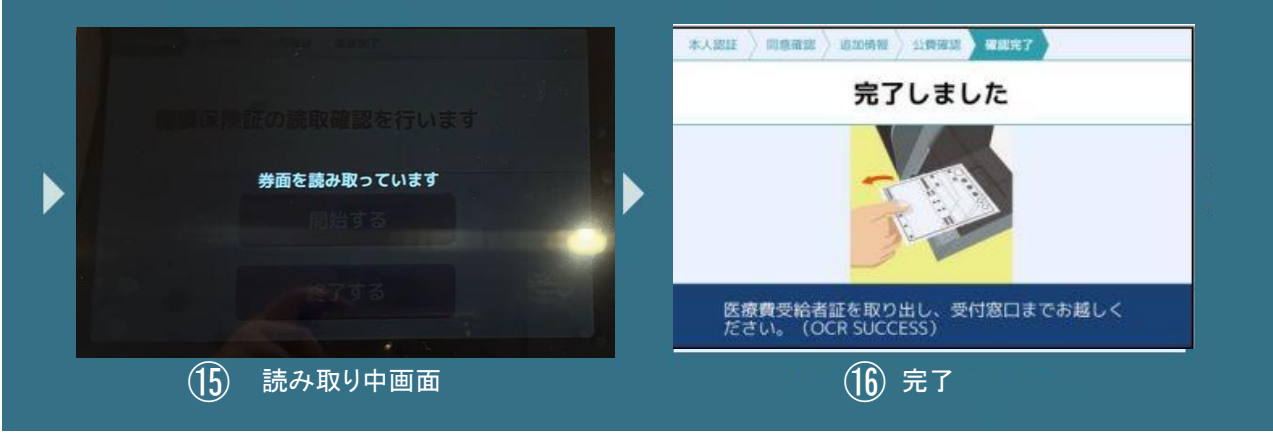